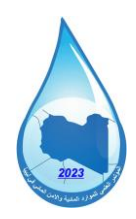

المؤتمر العلمي الثاني للموارد المائية والأمن المائي في ليبيا Second Scientific Conference for Water Resources and Security in Libya

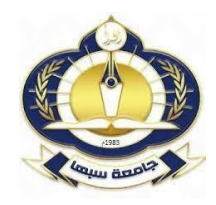

خطوات التسجيل للمشاركة في المؤتمر الثاني للموارد المائية والأمن المائي في ليبيا

للتسجيل في المؤتمر يرجى اتباع الخطوات التالية:

https://cmt3.research.microsoft.com/WRCL2024 - 1 الدخول للموقع

| Microso                   | oft CMT              |        |  |
|---------------------------|----------------------|--------|--|
| mail *                    |                      |        |  |
| Email                     |                      |        |  |
| assword *                 |                      |        |  |
| Password                  |                      |        |  |
| Log                       | In                   |        |  |
| Forgot your password?     | New to CMT? Regis    | ster 🗸 |  |
|                           | Search help articles | ٩      |  |
| Download on the App Store | Google Play          |        |  |
|                           |                      |        |  |
| 2024                      |                      |        |  |

(\*) تشير علامة النجمة الى ان المعلومة المطلوبة في خانات التسجيل اجبارية ولا يكتمل التسجيل بدونها.

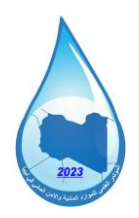

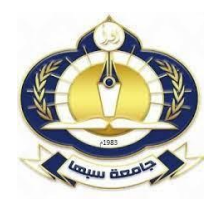

Password وللموقع.
والدخول لموقع.
والدخول لموقع.
افزا لم يكن لديك حساب سابق يرجى كتابة اسم الدخول (البريد الإلكتروني Email) وكلمة المرور (Register) والتي والدخول لموقع.
اذا لم يكن لديك حساب سابق يمكن أنشاء الحساب من خلال النقر علي أيقونة التسجيل (Register) والتي سوف تفتح لك النافدة الموجودة في الاسفل، للتسجيل يرجى كتابة المعلومات المطلوبة والتي تشمل بالترتيب سوف تفتح لك النافدة الموجودة في الاسفل، للتسجيل يرجى كتابة المعلومات المطلوبة والتي تشمل بالترتيب ما يلي: البريد الإلكتروني الشخصي (Email\*) ، كلمة المرور (Password\*)، تأكيد كلمة المرور ما يلي: البريد الإلكتروني الشخصي (Email\*) ، كلمة المرور (Password\*)، تأكيد كلمة المرور (Middle Initial)، الإسم الثالث (Kick Name))، الاسم الأول (First Name\*)، اسم الوالد (Middle Initial)، الاسم الثالث (Nickname\*)، لقب العائلة (Nickname\*)، اسم الجامعة (Verification Name\*)، والضغط على رز الدولة (Nick استخدام الموقع

(I agree to the Microsoft CMTs Author's .....) ومن ثم الضغط على زر التسجيل (Register)

| Croate New Ac                                                                                                  | count                                                                                     |  |
|----------------------------------------------------------------------------------------------------|-------------------------------------------------------------------------------------------|--|
| Create New AC                                                                                                  | count                                                                                     |  |
| Login information                                                                                              |                                                                                           |  |
|                                                                                                    |                                                                                           |  |
| * Email                                                                                                    | Ermal This email will be used to login into CMT                                           |  |
| * Password                                                                                                    | Password                                                                                  |  |
| * Confirm Password                                                                                             | Confirm Password                                                                          |  |
|                                                                                                    |                                                                                           |  |
| Personal Informati                                                                                             | on                                                                                        |  |
|                                                                                                    |                                                                                           |  |
| * First Name                                                                                                   | First Name                                                                                |  |
| Middle Initial                                                                                                 |                                                                                           |  |
| mugle musi                                                                                                    | Initial                                                                                   |  |
| * Last Name                                                                                                    | Initial Lost Nome                                                                         |  |
| * Last Name                                                                                                    | Initial Last Name Nickname                                                                |  |
| * Last Name<br>Nickname                                                                                        | Initial Least Nome Nickname                                                               |  |
| * Last Name<br>Nickname<br>* Organization Name                                                                 | Initial Lest Name Nickname Organization Name                                              |  |
| * Last Name<br>Nickname<br>* Organization Name<br>* Country/Region                                             | Initial Last Nome Nickname Organization Name Select                                       |  |
| * Last Name<br>Nickname<br>* Organization Name<br>* Country/Region<br>Google Scholar Id                        | Initial Last Name Nickname Grganization Name Google Scholar Id                            |  |
| * Last Name<br>Nickname<br>* Organization Name<br>* Country/Region<br>Google Scholar Id<br>Semantic Scholar Id | Initial Last Name Nickname Organization Name Select Google Scholar Id Semantic Scholar Id |  |

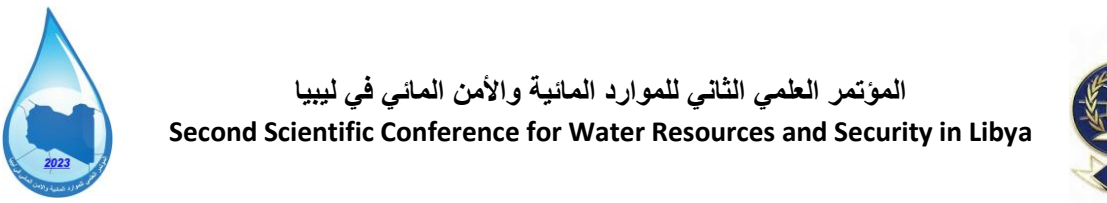

|    | Ô     |    |
|----|-------|----|
| J. | T     | R  |
| Ň. |       | HŽ |
| 2  | /1983 | 2  |
|    |       | 12 |

| * Country/Region            | Select                                                                                                    |
|-----------------------------|----------------------------------------------------------------------------------------------------|
| Google Scholar Id           | Google Scholar Id                                                                                                    |
| Verification                |                                                                                                    |
| Enter the characters you se | e de la constante de la constante de |
| New Audio                   |                                                                                                    |
| YGG/-/<br>54,95             |                                                                                                    |
|                             |                                                                                                    |
|                             | I agree to the Microsoft CMT's Author's Statement, Terms Of Use and Privacy & Cookies                                                                                                    |
| _                           | Register No, thanks                                                                                                    |
|                             |                                                                                                    |
| 0 2010 Historica Companying | About CMT I Terms of Use I Privacy & Cookies I Benuest Free CMT Site                                                                                                    |

3- بعد الضغط علي زر التسجيل سوف تظهر النافدة الموضحة في الأسفل والتي تحتوي على رسالة تطلب من المشترك ضرورة تفعيل الحساب الخاص بالمشاركة وذلك من خلال الضغط على الرابط الإلكتروني الذي تم ارساله الي البريد الإلكتروني الذي استخدام في عملية التسجيل (في صندوق الوارد سوف تجد رسالة بعنوان Account Verification وهده الخطوة مهمة جدا لإتمام عملية ا

| Your account jamalabub    | aker76@gmail.com has been registered, please verify it by clicking the activation link that has been sent to this email address.                                                        |
|---------------------------|----------------------------------------------------------------------------------------------------|
| you do not receive the a  | ctivation link                                                                                                    |
| ou do not receive our ma  | I to activate account, the following are some of the possible reasons for the problem.                                                                                                  |
| You typed in an incorrect | t email address.                                                                                                    |
| Slow mail processing at   | your email server.                                                                                                    |
| Your mailbox has excee    | Jed quota.                                                                                                    |
| Spam filters configured   | it your mailbox or email server have marked the email as spam.                                                                                                    |
| There are connection is:  | ue wiin your email server.                                                                                                    |
| IT could not address issu | s related to your mailbox or mail server. You could probably try to use an email account such as Hotmail, Outlook, Gmail, or Yahool Mail, You will be able to change email address with |
| ur account later.         |                                                                                                    |
|                           |                                                                                                    |
|                           |                                                                                                    |
|                           |                                                                                                    |

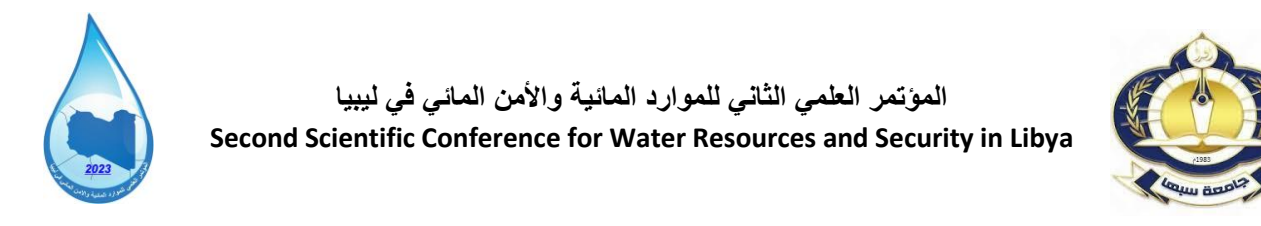

4- بعد النقر على الرابط الذي تم ارساله الي البريد الإلكتروني سوف تظهر النافدة الموضحة في الأسفل والتي تؤكد على تفعيل الحساب ومن خلالها يمكنك النقر على Click here لدخول الي حسابك والذي من خلاله ترسل المشاركات.

| Helio J.m. your account | has been verified, click here to log into CMT. |  |
|-------------------------|------------------------------------------------|--|
|                         | $\sim$                                         |  |
|                         | •                                              |  |
|                         | لدخول الي الحساب                               |  |
|                         |                                                |  |
|                         |                                                |  |
|                         |                                                |  |

5- بعد الدخول الي الحساب سوف تظهر النافدة الموضحة في الاسفل قم بالنقر على أيقونة

(Create new submission +) واختيار محور المؤتمر المراد المشاركة به.

## Author Console

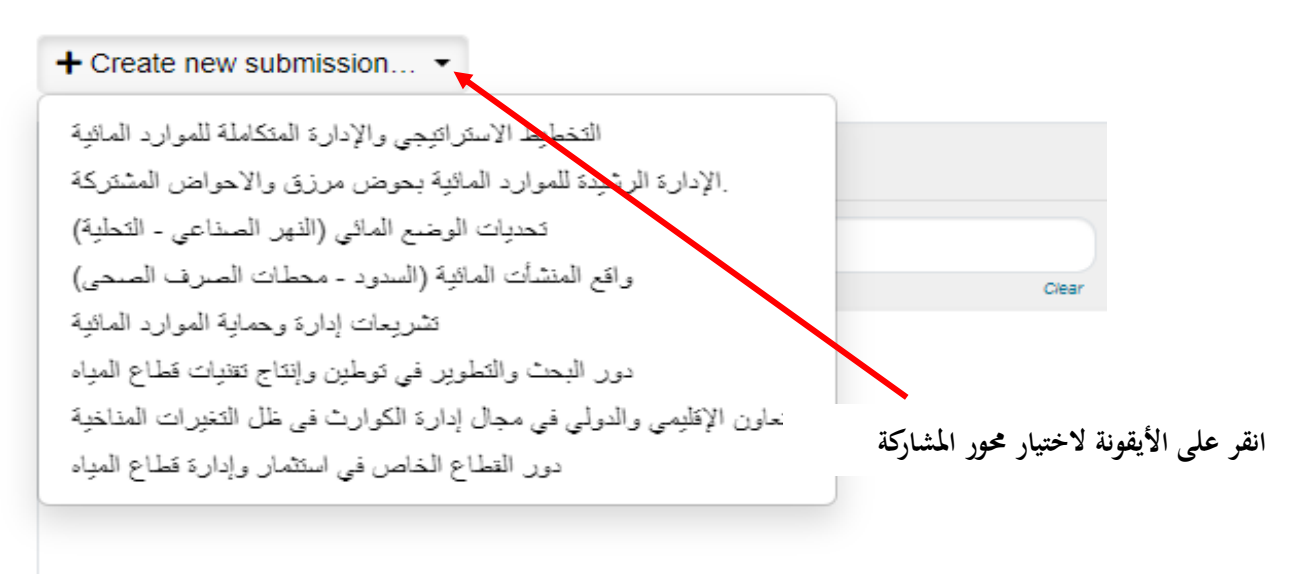

(\*) تشير علامة النجمة الى ان المعلومة المطلوبة في خانات التسجيل اجبارية و لا يكتمل التسجيل بدونها.

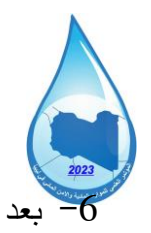

المؤتمر العلمي الثاني للموارد المانية والأمن الماني في ليبيا Second Scientific Conference for Water Resources and Security in Libya

اختيار محور المؤتمر المراد المشاركة به، ستعرض النافدة الموضحة بالأسفل والتي تحتوي على البيانات الخاصة بالمشترك وكذلك الخاصة بالمشاركة (الورقة العلمية) ويمكن إضافة البيانات باللغة العربية او الانجليزية وهي كالتالي:

ا. عنوان المشاركة ( المستخلص او الورقة) (Title)\*

اا. الملخص (Abstract)\*

III. أسماء المشاركين في الورقة (AUTHORS) وهذا يمكنك اضافة اسماء كافة المشاركين في الورقة من خلال إضافة. البريد الإلكتروني لكل مشارك أولا (Email) ومن تما النقر على زر (+ Add) والذي بعد ذلك سوف تظهر الخانات المتضمنة على المعلومات المطلوبة عن كل مشارك (بشرط ان يكون لديهم حسابات على نظام CMT3).

IV. تحميل الملف الخاصة بالمشاركة (ملف المستخلص او الورقة العلمية) تحت أيقونة (FILES) وذلك من خلال الضغط على أيقونة (باللغة العربية او الونجليزية). الانجليزية).

V. بعد استكمال ادخال كل البيانات المطلوبة والتأكد من صحتها اضغط على زر (Submit) في الأسفل.

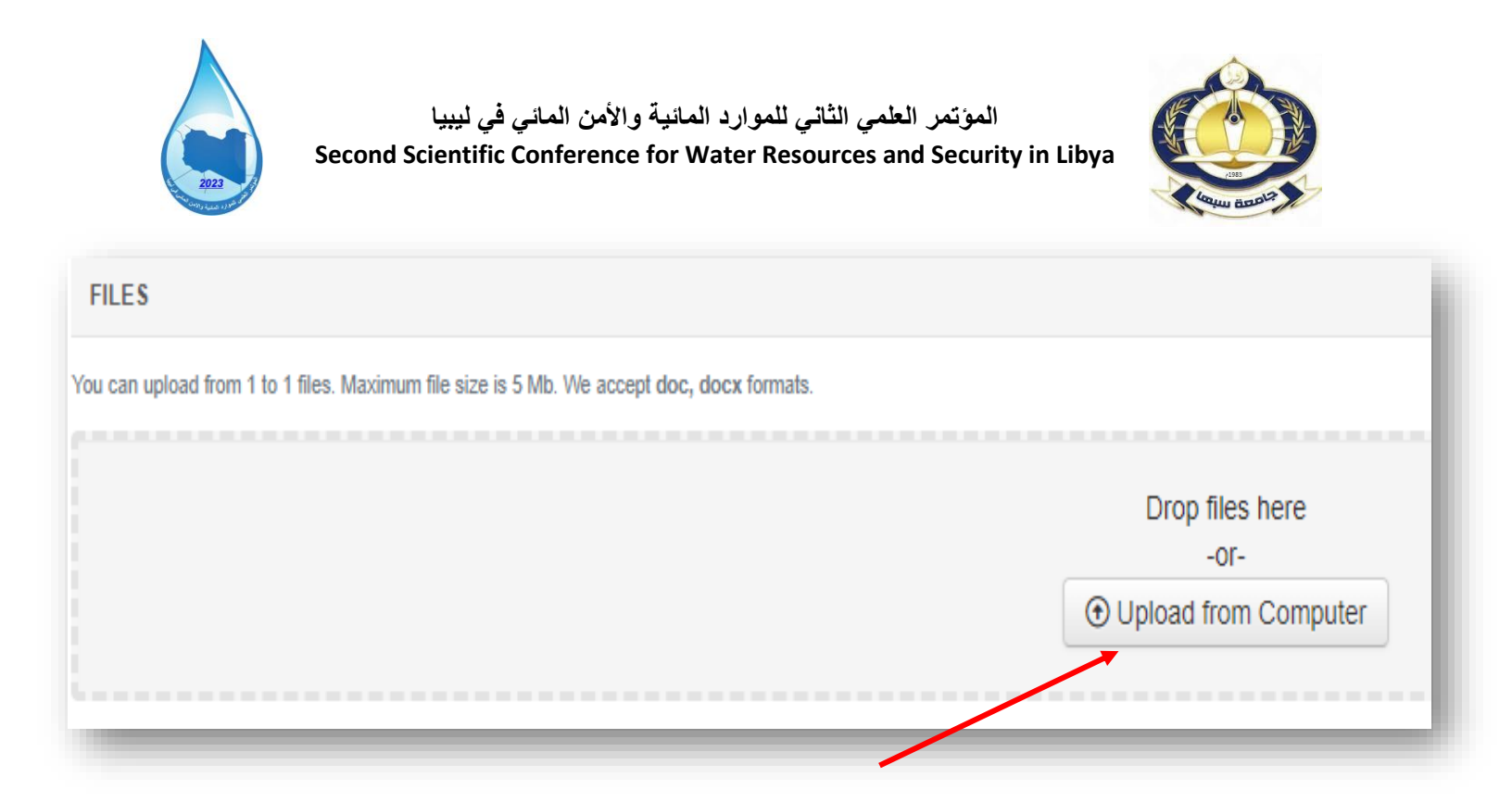

انقر على الأيقونة لتحميل ملف المشاركة

## <u>ملاحظات هامة:</u>

- 1 يجب تسجيل اسماء كافة المشاركين في البحث.
- MS-Word تحميل ملف المستخلص او الورقة بصيغة MS-Word
  - 3- اتباع التعليمات الواردة بقالب الورقة
- 4- لا يتطلب تسجيل المشاركة استكمال كافة الخطوات في جلسة واحدة حيث يمكن تنفيذ خطوات التسجيل على عدة ايام، كما يمكن تغيير المعلومات بعد تسجيلها.

## مع تمنياتنا للجميع بالتوفيق

اللجنة العلمية بالمؤتمر الثاني للموارد المائية والامن المائي بليبيا